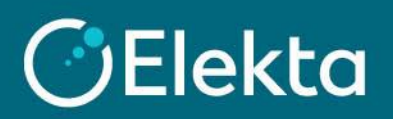

## How to make an offer in an RFQ sourcing event

Elekta organises sourcing events to gather information and/or prices for goods and services Elekta wants to purchase. Later, our company can choose the best supplier and start cooperation. To participate in the purchasing event, the Elekta buyer must send you an invitation to participate.

## STEPS

Note that you must be invited by the Elekta buyer to a sourcing event to place an offer. The Coupa Supplier Portal should not be used to promote your company or initiate a business relationship with Elekta.

- 1. When Elekta sends you an invitation to a sourcing event, you will receive it by email. Simply open email and read a short information from a buyer. There are two actions you can take:
  - 1) I intend to Participate to indicate that your company is interested in participating in this event
  - 2) View Event to open the details of the event where you can post your offer

| Office Supplies invitation - Sourcing Event #173                                                                                                    |  |                                                                              |  |  |  |  |
|----------------------------------------------------------------------------------------------------|--|------------------------------------------------------------------------------|--|--|--|--|
|                                                                                                    |  | Powered by 🎇 Coupa                                                           |  |  |  |  |
| Elekta has invited you to the sourcing event: Office Supplies.                                                                                                    |  |                                                                              |  |  |  |  |
| If you intend to participate, review the event timeline and accept the terms and conditions of the event, if applicable.<br>Click the "My Responses" tab to provide your response, which may include Attachments, Forms, and Items and<br>Lots. |  |                                                                              |  |  |  |  |
| Response due date: Thursday, 16 September 2021 10:59 AM CEST                                                                                                    |  |                                                                              |  |  |  |  |
| Want to participate later?<br>Click I intend to Participate button to let the buyer know.                                                                                                    |  | Need more info?<br>Click View Event and you will be taken to the event page. |  |  |  |  |
|                                                                                                    |  | I intend to Participate View Event                                           |  |  |  |  |

Both buttons will take you to the Coupa Supplier Portal, where you can get more information about the event, read Terms and Conditions, and post an offer on behalf of your company.

- 2. Before you can place your offer, you can check:
  - 1) **Timmer** presenting the time until the next phase/end of the event
  - 2) Elekta buyer message
  - 3) Participation declaration Section where you can submit your intention to participate in the event
  - Terms and Conditions that must be accepted before submitting an offer. To accept T&C, select Yes and click on the Send to Event Owner button.
  - 5) **Buyer attachments** if added

To be able to submit an offer, click on **Enter Response** on the lower right corner. If the button is greyed out, you must accept **Terms and Conditions** first (4).

| Office Supplies - Event #173 Active                                                                                                    |                                                        |                     |  |  |  |
|----------------------------------------------------------------------------------------------------|--------------------------------------------------------|---------------------|--|--|--|
| Event Info My Response                                                                                                    |                                                        | days hrs            |  |  |  |
| Elekta has invited you to the sourcing event: Office Supplies. If you intend to participate, review the event timeline and accept the terms and conditions of the event, if applicable. Click the "My Responses" tab to provide your response, which may include Attachments, Forms, and Items and Lots. |                                                        |                     |  |  |  |
| <b>(3)</b> Do you intend to participate in this event?                                                                                                    |                                                        |                     |  |  |  |
| I intend to participate in this event<br>Event owner will be notified of your intent to participate.                                                                                                    |                                                        |                     |  |  |  |
| 4 Accept Terms and Conditions                                                                                                    |                                                        |                     |  |  |  |
| Terms and Conditions<br>Elekta_Terms_and_Conditions.docx                                                                                                    | Do you accept these Terms and Conditions?<br>Yes<br>No | Send to Event Owner |  |  |  |
| 6 Event Information & Bidding Rules                                                                                                    | 6 Buyer Attachments                                    |                     |  |  |  |
| Event will end at the Event End Time.<br>Your responses are viewable by buyer once submitted                                                                                                    |                                                        |                     |  |  |  |
| 📸 Timeline                                                                                                    |                                                        |                     |  |  |  |
| Aug   Event Start     25   11:08 Europe/Warsaw     21d : 23h : 50min                                                                                                    | Sep<br>16<br>10:59 Europe/Warsaw<br>00:00              |                     |  |  |  |
|                                                                                                    | [                                                      | Enter Response      |  |  |  |

- 3. Elekta can collect your offer in up to 3 sections:
  - 1) Attachments you may be asked to read and/or upload the requested file
  - 2) Forms you may be asked to complete survey regarding your company/offer
  - 3) Items and Lots you may be asked to submit your prices for listed items and/or services

To send your offer to the buyer, click on the **Send Response to Buyer** button.

| Office Supplies - Ever                                          | nt #173 Active                                                               |              |          | Event Ends               |  |  |  |
|-----------------------------------------------------------------|------------------------------------------------------------------------------|--------------|----------|--------------------------|--|--|--|
| Event Info My Response   Attachments                            |                                                                              |              |          |                          |  |  |  |
| Provided by Dawid Smithalski                                    | Your response                                                                |              | · · ·    |                          |  |  |  |
| Please attach your company inf<br>Attachment<br><sub>None</sub> | Response to Please attach your company information<br>Attachment<br>Add File |              |          |                          |  |  |  |
| 2 Forms ~                                                       |                                                                              |              |          |                          |  |  |  |
| 3 Items and Lots                                                |                                                                              |              |          |                          |  |  |  |
| Name                                                            | My Capacity Expecte                                                          | d Qty        | My Price | Price x Expected Qty >   |  |  |  |
| Items Not In Lots (2 items) 0.0000 GBP                          |                                                                              |              |          |                          |  |  |  |
| 🛒 Green Tea - 1 box                                             | 🛒 Green Tea - 1 box 100.00                                                   |              |          | * = 0.00 GBP             |  |  |  |
|                                                                 |                                                                              | (Each) ×     |          | * = 0.00 GBP             |  |  |  |
|                                                                 |                                                                              |              |          | Total <b>0.00</b> GBP    |  |  |  |
| Export to Excel                                                 | Import from Excel                                                            | Load History | Save     | Submit Response to Buyer |  |  |  |

4. If you made a mistake, you can still edit your response (Note: You can submit a lower or higher offer for RFx events, but for auctions you can only submit a lower bid).

| Attachments                                                             |                                                                          |  |  |  |  |  |
|-------------------------------------------------------------------------|--------------------------------------------------------------------------|--|--|--|--|--|
| Provided by Dawid                                                       | Your response                                                            |  |  |  |  |  |
| Please attach your company information<br>Attachment<br><sub>None</sub> | Response to Please attach your company information<br>Attachment<br>None |  |  |  |  |  |
| Dawid has not provided any Forms for this event                         |                                                                          |  |  |  |  |  |
| Name My Capacity Expected                                               | I Qty My Price Price x Expected Qty >                                    |  |  |  |  |  |
| Items Not In Lots (2 items)     69,000.0000 GBP                         |                                                                          |  |  |  |  |  |
| <b>Green Tea - 1 box</b> 100.00                                         | (Each) × 666.00 * = 66,600.00 GBP                                        |  |  |  |  |  |
| <b>Coffee - 1 bag 500g</b> 60.00                                        | (Each) × 40.00 * = 2,400.00 GBP                                          |  |  |  |  |  |
|                                                                         | Total 69,000.00 GBP                                                      |  |  |  |  |  |